# Digital IDs (E-Signatures) in Adobe Acrobat

This document includes instructions for performing the following actions in Adobe Acrobat Pro DC, Version 2019.008.20071.

- download a PDF
  - o <u>Chrome</u>
  - o <u>Firefox</u>
  - o Internet Explorer
- create a digital ID
- delete a digital ID

### Download the PDF

1. To create a digital ID, the form must be downloaded to the signer's (hereafter referred to as "you") computer. The following instructions will guide you in downloading a form from the three main browser options, <u>Chrome</u>, <u>Firefox</u>, and <u>Internet Explorer</u>.

a. Download using Google Chrome:

i. Click on the icon of the underlined down arrow in the top right-hand corner of the screen.

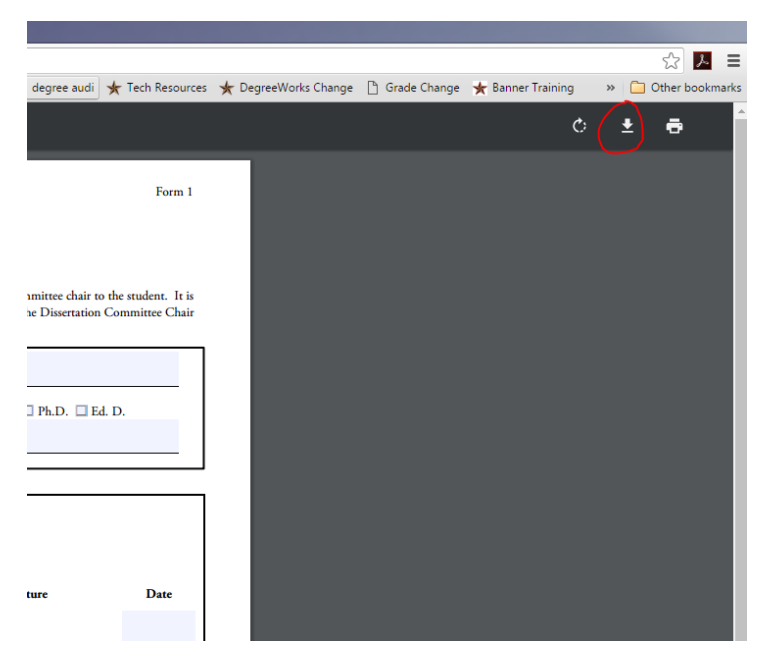

ii. Save the form to the folder of choice. **TIP:** The Graduate College recommends creating a specific "forms" folder and saving all forms in that location.

iii. Open the form by going to the folder; do not click on the form that shows in the bottom toolbar. The form will not be fully fillable, as it will open in Google Chrome.

b. Download using Firefox:

i. Click on either the "Open with Different Viewer" button in the top right-hand corner or the icon of the page with a down arrow. Both will prompt a popup asking you to open or save the form.

|          |                                |                                                                                                    | /            |         |         |        | <hr/> |
|----------|--------------------------------|----------------------------------------------------------------------------------------------------|--------------|---------|---------|--------|-------|
| 🕕 This 🛙 | PDF document contains forms. T | e filling of form fields is not supported.                                                                                                    | <u>O</u> pen | With Di | fferent | Viewer | ×     |
|          |                                | f1 - + Automatic Zoom +                                                                                                    |              | 9       | 1       |        | »     |
|          |                                | TEXAS STATE<br>THE GRADUATE COLLEGE<br>Thesis Proposal Form<br>Submit one copy of this form with original or electronic signatures and proposal attached to The Graduate College. It is the student's<br>responsibility to make sure The Graduate College receives this form. Failure to submit the thesis proposal prior to completing a thesis could<br>delay graduation. |              |         |         |        | •     |

ii. On the popup, click on "Open With Adobe Acrobat (default)". Do not choose "Save As", as this will automatically save the document to your "Downloads" folder instead of providing the option of choosing your designated "forms" folder.

iii. Once the PDF opens, save it to a preferred folder (see a.ii).

c. Download using Internet Explorer/IE:

i. When the form is opened in IE, it will be fillable. Once it has been filled out, the document will need to be saved to the computer.

ii. To save, click on the floppy disk icon in the top left-hand corner. Select your "forms" folder, and click "Save".

| ( | ው 🖶 |                                                                                                    | / 1                                                                                                    |                                                                                          | ▼ B                                                  |                                                                                                    |                                                                                      | ?                  | Sigr |
|---|-----|----------------------------------------------------------------------------------------------------|----------------------------------------------------------------------------------------------------|------------------------------------------------------------------------------------------|------------------------------------------------------|----------------------------------------------------------------------------------------------------|--------------------------------------------------------------------------------------|--------------------|------|
|   |     | TEXAS STAT<br>THE GRADUATE COLLER<br>This form must be complete<br>the student's responsibility t<br>below must hold current Co | <u>'E</u><br><b>Dissertation C</b><br>d and returned to TI<br>o make sure The Gra<br>re Doctoral, Associat | <b>hair/Committe</b><br>he Graduate Colleg<br>aduate College rece<br>te Doctoral, or Adj | e Memb<br>e no less th<br>ives this fo<br>unct Docto | <b>er Change Request I</b><br>1an sixty days before the f<br>1rm in a timely manner. <i>A</i><br>10ral graduate faculty statu | F <b>orm</b><br>inal defense of the dissertation<br>ny committee member(s) req<br>s. | n. It is<br>uested |      |
|   |     | Student Name:                                                                                                    |                                                                                                    |                                                                                          |                                                      | Texas State ID:                                                                                                    |                                                                                      |                    |      |
|   |     | Major:                                                                                                    |                                                                                                    |                                                                                          |                                                      | Degree (check one):                                                                                                    | Den Ph.D. Ed. D.                                                                     |                    |      |

#### **Create a Digital ID**

- 1. Open the PDF needing a signature.
- 2. Click the "Enable All Features" button in the yellow bar at the top of the screen.
- 3. Click on "Prepare Form" from the menu on the right-hand side of the screen.

| Q                                                                                                    | ① ④ 1 /1 P 2                                                                                                    | 4                                                                                                    |
|----------------------------------------------------------------------------------------------------|----------------------------------------------------------------------------------------------------|----------------------------------------------------------------------------------------------------|
| TEXAS STATE<br>THE GRADUATE COLLEGE                                                                                                    | Thesis Proposal Form                                                                                                    | Search tools                                                                                                    |
| Submit <b>one copy</b> of this form with <b>origin</b><br>responsibility to make sure The Graduate<br>delay graduation                                                          | (al or electronic signatures and proposal attached to The Graduate College. It is the student's<br>College receives this form. Failure to submit the thesis proposal prior to completing a thesis could                                 | Comment                                                                                                    |
| Submit <b>one copy</b> of this form with <b>origin</b><br>responsibility to make sure The Graduate<br>delay graduation.<br>Student Name:                                        | al or electronic signatures and proposal attached to The Graduate College. It is the student's College receives this form. Failure to submit the thesis proposal prior to completing a thesis could                                     | <ul> <li>Comment</li> <li>Organize Pag</li> <li>Enhance Sca</li> <li>Protect</li> </ul>                                                                                                    |
| Submit <b>one copy</b> of this form with <b>origin</b><br>responsibility to make sure The Graduate<br>delay graduation.<br>Student Name:<br>Major:                              | al or electronic signatures and proposal attached to The Graduate College. It is the student's         College receives this form. Failure to submit the thesis proposal prior to completing a thesis could                             | Comment<br>Corganize Pay<br>Corganize Pay<br>Corganize Pay<br>Comment<br>Comment<br>Comment<br>Comment<br>Comment<br>Comment<br>Comment<br>Comment<br>Comment<br>Comment<br>Comment<br>Corganize Pay<br>Comment<br>Corganize Pay<br>Comment<br>Corganize Pay<br>Comment<br>Corganize Pay<br>Comment<br>Corganize Pay<br>Comment<br>Corganize Pay<br>Corganize Pay<br>Cor |
| Submit one copy of this form with origin<br>responsibility to make sure The Graduate<br>delay graduation.           Student Name:           Major:           Student Signature: | al or electronic signatures and proposal attached to The Graduate College. It is the student's College receives this form. Failure to submit the thesis proposal prior to completing a thesis could Texas State ID: Degree: Date: Date: | <ul> <li>Comment</li> <li>Organize Par</li> <li>Enhance Sca</li> <li>Protect</li> <li>Fill &amp; Sign</li> <li>Image Forr</li> <li>Compare Fill</li> <li>Compare Fill</li> <li>Compare Fill</li> </ul>                                                                                                    |

4. Click "More" and select "Highlight Existing Fields". All fields requiring content will be displaying in light blue/purple.

| Home Tools thesis-proposal-2.p                                                           | x                                                                                                    | (                                                                                                    | φ <b>ι</b>        |
|------------------------------------------------------------------------------------------|----------------------------------------------------------------------------------------------------|----------------------------------------------------------------------------------------------------|-------------------|
| 🖺 🖶 🖂 🔍                                                                                  | (†) (4) 1 /1 (1) /1                                                                                                    | 🖞 Share                                                                                                    | e                 |
| Prepare Form                                                                             |                                                                                                    | Preview Close                                                                                                    | $\overline{)}$    |
| TEXAS<br>THE GRADUATE<br>Submit one copy of<br>responsibility to ma<br>delay graduation. | STATE<br>COLLEGE *<br>Thesis Proposal Form<br>This form with original or electronic signatures and proposal attached to The Graduate College. It is the student's<br>ke sure The Graduate College receives this form. Failure to submit the thesis proposal prior to completing a thesis could                                                                                                    | ALIGN CENTER<br>C CENTER<br>C | ₽<br>₽<br>₽<br>10 |
| Student Name:<br>Major:<br>Student Signatu<br>5. Close out of th                         | Image: State ID:       Image: Image: Im | C Pape 1     I     I     I     C State 10     Texas State 10     Texas State 10                                                                                                    |                   |
| Home Tools thesis-proposal-2.p                                                           | x                                                                                                    | I                                                                                                    | <b>P</b>          |
| 🖺 🖶 🖂 Q                                                                                  | (f) (4) 1 / 1 📮 🖉                                                                                                    | 🖞 Share                                                                                                    | e                 |

| 🖺 🖶 🖂 Q           | © (J) 1/1 📮 🖉                                                                                                    |            | <u>_</u>      | Share           |
|-------------------|----------------------------------------------------------------------------------------------------|------------|---------------|-----------------|
| Prepare Form      | II / O II (* III) * O                                                                                                    | Pr         | eview         | Close           |
|                   | A                                                                                                    | ALIGN      | CENTER        | -               |
| TEXAS             | STATE                                                                                                    | 6 8 8      | -             |                 |
| THE GRADU         | V COLLEGE *                                                                                                    | 0 0 0      |               | C,              |
|                   | Thesis Proposal Form                                                                                                    | MATCH SIZE |               |                 |
| Submit one cor    | w of this form with original or electronic signatures and proposal attached to The Graduate College. It is the student's    |            | VI O          | _               |
| responsibility to | make sure The Graduate College receives this form. Failure to submit the thesis proposal prior to completing a thesis could | TT More    |               | , <sup>80</sup> |
| delay graduation  | 6 1 1 1 1 6                                                                                                    | FIELDS     | <u></u> = ₹ ĝ | , <del>8</del>  |
|                   |                                                                                                    |            |               |                 |

6. Fill out the information in the highlighted fields as requested.

7. Click on the signature line in the document. It has an orange arrow.

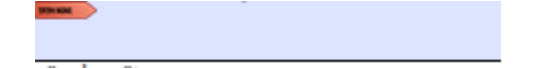

8. A popup box will appear with the option to create a digital signature identity. Click on "Configure Digital ID". Click Next.

| This signatu | re field requires a digital signature ide | ntity. |
|--------------|-------------------------------------------|--------|
| Would you    | like to configure one now?                |        |
|              |                                           |        |
|              |                                           |        |
|              |                                           |        |
|              |                                           |        |

9. Select the bottom option, "Create a new Digital ID," from the menu. Click Continue.

| Digital ID is required to                                                                                                    | Select | the type                                                                        | of Digital ID:                                                                                    |
|----------------------------------------------------------------------------------------------------|--------|---------------------------------------------------------------------------------|---------------------------------------------------------------------------------------------------|
| rate a digital<br>gnature. The most secure<br>igital ID are issued by<br>usted Certificate<br>uthorities and are based<br>n secure devices like smart | •      | ē,                                                                              | Use a Signature Creation Device<br>Configure a smart card or token connected to your<br>computer  |
| rd or token. Some are<br>ased on files.<br>Du can also create a new<br>igital ID, but they provide<br>low level of identity                           | 0      | 1.<br>1.<br>1.<br>1.<br>1.<br>1.<br>1.<br>1.<br>1.<br>1.<br>1.<br>1.<br>1.<br>1 | Use a Digital ID from a file<br>Import an existing Digital ID that you have<br>obtained as a file |
| surance.                                                                                                    | ۲      | Ro                                                                              | Create a new Digital ID<br>Create your self-signed Digital ID                                     |

10. Next, you'll select where you want to save your new digital ID. Click the "Save to File" option. Click Continue.

| Digital IDs are typically<br>issued by trusted providers<br>that assure the validity of<br>the identity.                  | ۲ | 9 | Save to File<br>Save the Digital ID to a file in your computer                                                                |
|----------------------------------------------------------------------------------------------------|---|---|----------------------------------------------------------------------------------------------------|
| Self-signed Digital ID may<br>not provide the same level<br>of assurance and may not<br>be accepted in some use<br>cases. | 0 | ł | Save to Windows Certificate Store<br>Save the Digital ID to Windows Certificate Store to<br>be shared with other applications |
| Consult with your recipients<br>if this is an acceptable form<br>of authentication.                                       |   |   |                                                                                                    |
|                                                                                                    |   |   |                                                                                                    |

11. You must enter your first and last name in the name field and your Texas State email address in the email field. (The oganizational unit and organization name fields are optional.) Select the United States for the country and leave the last two options as shown below (they are the default options). Click Continue.

| Enter the identity<br>information to be used for-<br>creating the self-signed<br>Digital ID.<br>Digital IDs that are self-<br>signed by individuals do not<br>provide the assurance that<br>the identity information is<br>valid. For this reason they<br>may not be accepted in<br>some use cases. | Name<br>Organizational Unit<br>Organization Name<br>Email Address<br>Country/Region<br>Key Algorithm | Enter Name<br>Enter Organizational Unit<br>Enter Organization Name<br>Enter Email<br>US - UNITED STATES<br>2048-bit RSA | • |
|----------------------------------------------------------------------------------------------------|----------------------------------------------------------------------------------------------------|----------------------------------------------------------------------------------------------------|---|
|                                                                                                    | Use Digital ID for                                                                                   | Digital Signatures                                                                                                    | ~ |

12. To store the digital ID in a specific folder (again, we recommend the "forms" folder so it's all in one place), click "Browse" and select the folder. Next, apply a password for the digital ID and confirm the password. Click Save. **TIP:** Make sure to save the password in a safe and accessible location. Once a password is created, it cannot be changed without re-entering the old password.

| Add a password to protect                                                              | Your Digital ID will be saved at the following location : |
|----------------------------------------------------------------------------------------|-----------------------------------------------------------|
| Digital ID. You will need this<br>password again to use the<br>Digital ID for signing. | C:\Users\akw34\AppData\Roaming\Adobe\Acrobat\DC Browse    |
| Save the Digital ID file in a<br>known location so that you<br>can copy or backup it.  | Apply a password to protect the Digital ID:               |
|                                                                                        | Confirm the password:                                     |
|                                                                                        |                                                           |

- 13. Congrats! Your digital ID has been created!
- 14. To sign the form, choose the digital ID that you want to use for signing. Click Continue.

| Sign with a Digital ID        |                                | ×               |
|-------------------------------|--------------------------------|-----------------|
| Choose the Digital ID that yo | u want to use for signing:     | Refresh         |
| Issued by:                    | Digital ID file)<br>2023.11.09 | View Details    |
|                               |                                |                 |
|                               |                                |                 |
|                               |                                |                 |
|                               |                                |                 |
| 0                             | Configure New Digital ID       | Cancel Continue |

15. The selected digital ID will appear. Enter your digital ID password in the red box in the bottom lefthand corner.

| Appearance Standard Text | ~       | Create                                |
|--------------------------|---------|---------------------------------------|
| Your First Name          | Digital | lly signed<br>our Name                |
|                          | Date:   | 2018 11 09                            |
| Your Last Name           | 10:02:  | 09 -06'00'                            |
| Your Last Name           | 10:02:  | 09 -06'00'<br>View Certificate Detail |
| Your Last Name           | 10:02:  | 09 -06'00'<br>View Certificate Detail |

16. Once you click "Sign", a popup will open to save the form. Select the appropriate folder for the form, and save it to your computer. **TIP**: Rename the form to "document name-signed, e.g. Thesis Proposal-signed."

17. The form is now signed. You can now send it on the appropriate parties.

#### Thesis Proposal Form

Submit **one copy** of this form with **original or electronic signatures and proposal attached** to The Graduate College. It is the student's responsibility to make sure The Graduate College receives this form. Failure to submit the thesis proposal prior to completing a thesis could delay graduation.

| Student Name:           |                                                             | Texas State ID: |  |
|-------------------------|-------------------------------------------------------------|-----------------|--|
| Major:                  |                                                             | Degree:         |  |
| Student Signature:      | Digitally signed by<br>Date: 2018.11.09 10:13:44<br>-06'00' | Date:           |  |
| Tentative Thesis Title: |                                                             |                 |  |
|                         |                                                             |                 |  |

## **Delete a Digital ID**

- 1. Open a pdf that is a fillable form.
- 2. Click on the Edit menu on the top toolbar, and select "Preferences" from the dropdown.

| Edit \ | /iew Window Classifica         | tions Help   |      |
|--------|--------------------------------|--------------|------|
| 5      | ) <u>U</u> ndo                 | Ctrl+Z       |      |
| C      | <u>R</u> edo                   | Shift+Ctrl+Z |      |
|        | Cu <u>t</u>                    | Ctrl+X       |      |
|        | <u>С</u> ору                   | Ctrl+        |      |
| Ê      | <u>P</u> aste                  | Ctrl+V       | ¬ A  |
|        | <u>D</u> elete                 | 1            | . P  |
|        | Select All                     | Ctrl+A       | DLI  |
|        | Deselect All                   | Shift+Ctrl+A |      |
|        | Copy File to Clip <u>b</u> oar | d h          | is f |
|        | Edit Text & Images             |              | sur  |
| 6      | ] Take a Snapshot              |              |      |
|        | Check Spelling                 | +            |      |
|        | L <u>o</u> ok Up Selected Wo   | rd           |      |
| Q      | Eind                           | Ctrl+F       |      |
|        | Advanced Search                | Shift+Ctrl+F |      |
|        | Manage Tools                   |              |      |
|        | Preferences                    | Ctrl+K       |      |
|        |                                | <i>.</i> ,   |      |

3. Once the Preferences menu is open, select signatures from the categories on the left. Then, click on the "More" button to the right of Identities & Trusted Certificates. Click OK.

| Categories:         Commenting<br>Documents<br>Full Screen<br>General<br>Page Display       Digital Signatures         Stable Multimedia<br>Accessibility<br>Action Wizard<br>Catalog<br>Color Management<br>Convert From PDF<br>Email Accounts<br>Forms<br>Identity<br>Internet<br>JavaScript<br>Language<br>Measuring (2D)<br>Measuring (2D)       Digital Signatures<br>(Create and manage identities for signature creation<br>· Set the appearance of signatures are verified<br>· Control how and when signatures are verified<br>· Control how and when signatures are verified<br>· Control true the signature of the signature of th | Preferences               |                                                                  | ×         |
|----------------------------------------------------------------------------------------------------|---------------------------|------------------------------------------------------------------|-----------|
| Commenting<br>Documents       Digital Signatures         Full Screen<br>General<br>Page Display       Creation & Appearance         3D & Multimedia<br>Accessibility<br>Action Wizard<br>Catalog<br>Color Management<br>Content Editing<br>Convert To PDF<br>Email Accounts<br>Forms<br>Identity<br>Internet<br>JavaScript<br>Language<br>Measuring (2D)<br>Measuring (2D)       Verification<br>Create and manage identities for signing<br>· Configure timestamp server settings       More                                                                                                    | Categories:               |                                                                  |           |
| Commenting       Creation & Appearance         Documents       - Control options for signature creation         Full Screen       - Control options for signatures within a document         Bage Display       - Verification         3D & Multimedia       - Control how and when signatures are verified         Action Wizard       - Control how and when signatures are verified         Color Management       - Identities & Trusted Certificates         Convert To PDF       - Create and manage identities for signing         Email Accounts       - Create and manage identities for signing         Forms       - Document Timestamping         Identity       - Document Timestamping         Internet       - Configure timestamp server settings         JavaScript       - Configure timestamp server settings         Measuring (3D)       - Configure timestamp server settings                                                                                                    |                           | Digital Signatures                                               |           |
| Documents       Creation of Appearance         Full Screen       • Control options for signature creation         Page Display       • Set the appearance of signatures within a document         3D & Multimedia       • Control options for signatures are verified         Accessibility       • Control how and when signatures are verified         Accessibility       • Control how and when signatures are verified         Catalog       Identities & Trusted Certificates         Convert From PDF       • Create and manage identities for signing         Convert To PDF       • Create and manage identities for signing         Forms       Identities was trusted certificates         Identity       Document Timestamping         Internet       • Configure timestamp server settings         More       More                                                                                                    | Commenting ^              | Creation & Annorran                                              |           |
| Full Screen       • Control options for signature creation       More         Page Display       • Set the appearance of signatures within a document       More         3D & Multimedia       • Control how and when signatures are verified       More         Action Wizard       • Control how and when signatures are verified       More         Catalog       Identities & Trusted Certificates       More         Convert From PDF       • Create and manage identities for signing       More         Email Accounts       • Manage credentials used to trust documents       More         Forms       Identities appearance settings       More         Identity       Document Timestamping       More         Internet       · Configure timestamp server settings       More         Measuring (2D)       Measuring (2D)       More                                                                                                    | Documents                 | Creation & Appearance                                            |           |
| General       - Set the appearance of signatures within a document         Page Display       - Set the appearance of signatures within a document         3D & Multimedia       - Verification         Accessibility       - Control how and when signatures are verified         Catalog       More         Color Management       Identities & Trusted Certificates         Convert From PDF       - Create and manage identities for signing         Convert To PDF       - Create and manage identities for signing         Identity       Document Timestamping         Internet       - Configure timestamp server settings         More       More                                                                                                    | Full Screen               | Control options for signature creation                           |           |
| Page Display       Verification         3D & Multimedia       Verification         Accessibility       • Control how and when signatures are verified       More         Catalog       Color Management       Identities & Trusted Certificates         Convert From PDF       • Create and manage identities for signing       More         Convert To PDF       • Create and manage identities for signing       More         Identity       Identity       Document Timestamping       • More         Internet       JavaScript       • Configure timestamp server settings       More         Measuring (2D)       Measuring (3D)       More       More                                                                                                    | General                   | Set the appearance of signatures within a document               | More      |
| 3D & Multimedia         Accessibility         Action Wizard         Catalog         Color Management         Control how and when signatures are verified         More         Identities & Trusted Certificates         Convert From PDF         Convert To PDF         Convert To PDF         Email Accounts         Forms         Identity         Internet         JavaScript         Language         Measuring (2D)         Measuring (3D)                                                                                                    | Page Display              |                                                                  |           |
| Accessibility       . Control how and when signatures are verified       More         Catalog       . Control how and when signatures are verified       More         Color Management       . Control how and when signatures are verified       More         Control Form PDF       . Create and manage identities for signing       More         Convert To PDF       . Create and manage identities for signing       More         Forms       . Create and manage identities for signing       More         Identity       . Document Timestamping       . Configure timestamp server settings       More         JavaScript       . Configure timestamp server settings       More       More         Measuring (2D)       . Configure timestamp server settings       More                                                                                                    | 3D & Multimedia           | Verification                                                     |           |
| Action Wizard       • Control how and when signatures are verified       More         Catalog       • Control how and when signatures are verified       More         Color Management       Identities & Trusted Certificates       • Create and manage identities for signing         Convert To PDF       • Create and manage identities for signing       More         Convert To PDF       • Create and manage identities for signing       More         Identity       • Document Timestamping       More         Internet       • Configure timestamp server settings       More         Language       • Configure timestamp server settings       More         Measuring (2D)       • Configure timestamp server settings       More                                                                                                    | Accessibility             |                                                                  |           |
| Catalog       Identifies & Trusted Certificates         Convert From PDF       · Create and manage identifies for signing         Convert Tor PDF       · Create and manage identifies for signing         Convert Tor PDF       · Create and manage identifies for signing         Manage credentials used to trust documents       · More         Forms       · Document Timestamping         Identity       · Configure timestamp server settings         JavaScript       · Configure timestamp server settings         Measuring (2D)       · Configure timestamp server settings                                                                                                    | Action Wizard             | <ul> <li>Control how and when signatures are verified</li> </ul> | More      |
| Color Management         Convert From PDF         Convert From PDF         Convert To PDF         Convert To PDF         Document Timestamping         Internet         JavaScript         Language         Measuring (2D)         Measuring (3D)         Measuring (3D)                                                                                                    | Catalog                   |                                                                  |           |
| Content Editing       Identities & Trusted Certificates         Convert To PDF       • Create and manage identities for signing         Convert To PDF       • Manage credentials used to trust documents         Forms       Identity         Identity       Document Timestamping         Internet       • Configure timestamp server settings         JavaScript       • Configure timestamp server settings         Language       More         Measuring (2D)       Measuring (3D)                                                                                                    | Color Management          |                                                                  |           |
| Convert From PDF       • Create and manage identities for signing         Convert To PDF       • Manage credentials used to trust documents         Forms       • Manage credentials used to trust documents         Identity       Document Timestamping         Internet       • Configure timestamp server settings         JavaScript       • Configure timestamp server settings         Language       More         Measuring (2D)       Measuring (3D)                                                                                                    | Content Editing           | Identities & Trusted Certificates                                |           |
| Convert To PDF       • Create and manage identities for signing       More         Email Accounts       • Manage credentials used to trust documents       More         Forms       Identity       Document Timestamping       More         JavaScript       • Configure timestamp server settings       More         Measuring (2D)       Measuring (3D)       More                                                                                                    | Convert From PDF          |                                                                  |           |
| Email Accounts     • Manage credentials used to trust documents       Forms     Identity       Identity     Document Timestamping       Internet     • Configure timestamp server settings       Language     More       Measuring (2D)     • Configure timestamp server settings                                                                                                    | Convert To PDF            | <ul> <li>Create and manage identities for signing</li> </ul>     | More      |
| Forms<br>Identity Document Timestamping<br>Internet JavaScript • Configure timestamp server settings More<br>Language Measuring (2D)<br>Measuring (3D)                                                                                                    | Email Accounts            | <ul> <li>Manage credentials used to trust documents</li> </ul>   |           |
| Identity     Document Timestamping       Internet     JavaScript       JavaScript     • Configure timestamp server settings       Massuring (2D)       Measuring (3D)                                                                                                    | Forms                     |                                                                  |           |
| Internet<br>JavaScript - Configure timestamp server settings More<br>Language<br>Measuring (2D)<br>Measuring (3D)                                                                                                    | Identity                  | Document Timestamping                                            |           |
| JavaScript     • Configure timestamp server settings       Language     Measuring (2D)       Measuring (3D)     • Configure timestamp server settings                                                                                                    | Internet                  | bocument minestamping                                            |           |
| More More More More More                                                                                                    | lavaScript                | Configure timestamp server settings                              |           |
| Measuring (2D)<br>Measuring (3D)                                                                                                    | Language                  |                                                                  | More      |
| Measuring (3D)                                                                                                    | Measuring (2D)            |                                                                  |           |
| measuring (39)                                                                                                    | Measuring (3D)            |                                                                  |           |
| Measuring (Geo)                                                                                                    | Measuring (Geo)           |                                                                  |           |
| Multimedia (lease)                                                                                                    | Multimedia (legacy)       |                                                                  |           |
| Multimedia (kgot)                                                                                                    | Multimedia Trust (legacy) |                                                                  |           |
| Paraline (regacy)                                                                                                    | Posding                   |                                                                  |           |
| Pariouing                                                                                                    | Paviewing                 |                                                                  |           |
| Const                                                                                                    | Casada                    |                                                                  |           |
|                                                                                                    | Security                  |                                                                  |           |
| Security (Schenzed)                                                                                                    | Security (Enhanced)       |                                                                  |           |
| Security (Entrance)                                                                                                    | Signatures                |                                                                  |           |
|                                                                                                    | V V                       |                                                                  |           |
| OK Concel                                                                                                    |                           |                                                                  | OK Cancel |
| OK Calicel                                                                                                    |                           |                                                                  | Cancer    |

4. A popup box will open. Select the digital ID that you want to delete and click "Remove ID".

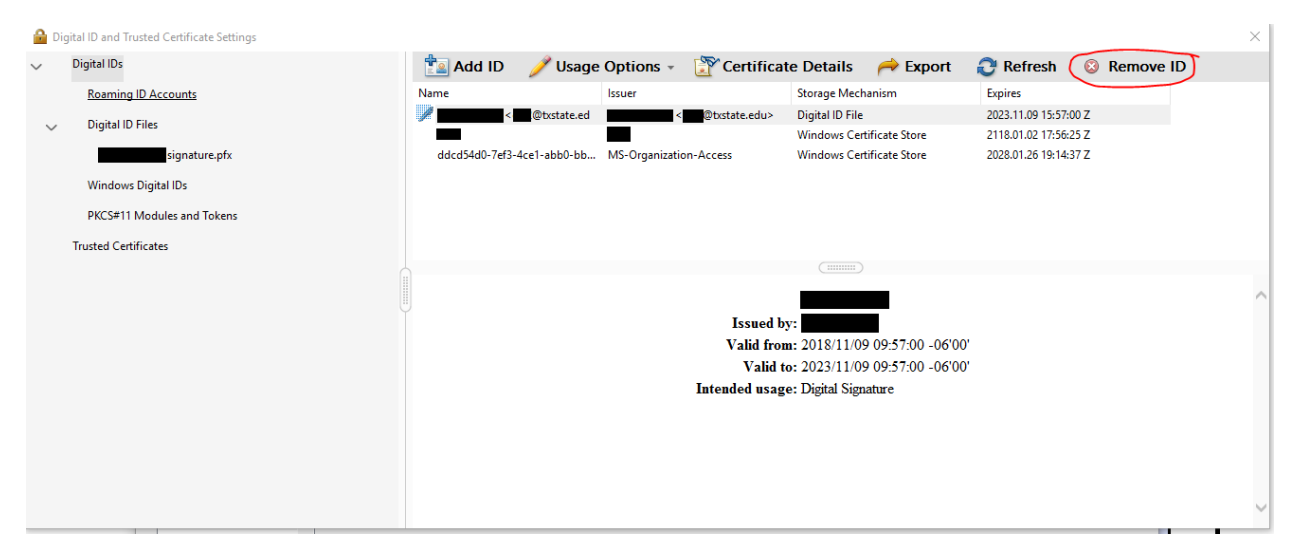

5. A popup window opens to confirm your choice. Click "Ok."

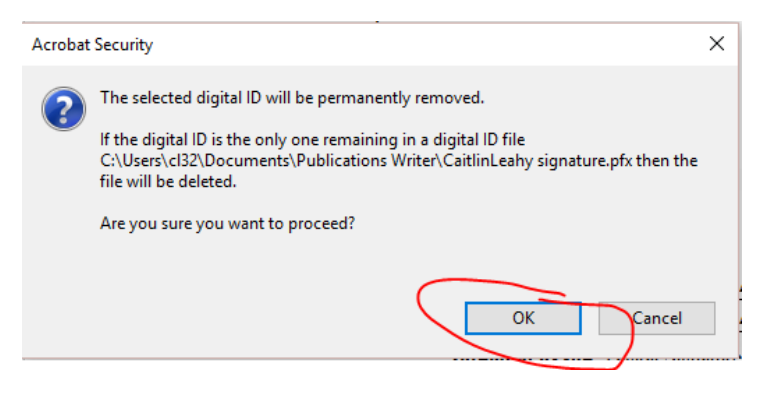

6. Enter the password for the digital ID to confirm deletion. Click "Ok".

| Digital ID Authentication                                   | ×   |
|-------------------------------------------------------------|-----|
| Access to this digital ID requires password authentication. |     |
| Digital ID: Certificate Deta                                | ils |
| Password:                                                   |     |
| OK Cancel                                                   |     |

7. This digital ID has been deleted.